## 技術ノート KGTN 2014093002

## 現象

[GGW3.2.1/GGH4.X] PW にパスワードを変更するアプリケーションを登録したい.

## 説明

下記のスクリーンショットのように設定することで、コントロールパネルの「ユーザー アカウントの変更」 画面を 表示することが出来ます. 表示された画面の「個人用パスワードの変更」 をクリックし、パスワードを変更して 下さい.

| Application Properties     |                      |                                   |  |        |
|----------------------------|----------------------|-----------------------------------|--|--------|
| Application Information    |                      |                                   |  | ОК     |
| Display Name               | パスワード変更              | Change Icon                       |  | Cancel |
| Startup State              | Startup Information  | C#Windows#System32#control.exe    |  |        |
|                            | Start Directory      | C:¥Windows¥System32¥              |  |        |
| <ul> <li>Normal</li> </ul> | Command-Line Options | nusrmgr.cpl control USERPASSWORDS |  |        |
|                            |                      |                                   |  | 20.3   |

Executable Path: C:¥Windows¥System32¥control.exeStart Directory: C:¥Windows¥System32¥Command-Line Options: nusmgr.cpl control USERPASSWORDS

Last reviewed: Sep 30, 2014 Status: DRAFT Ref: NONE Copyright © 2014 kitASP Corporation